## 超星学习通平台注册登录流程

1. 移动端: 学习通下载、安装及登录

① 应用商店搜索"学习通",即可下载安装学习通 APP,安装完成后,**首次使用的用户:** 账号:手机号,密码: s654321s

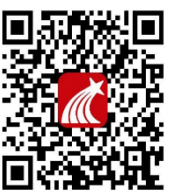

■ 超星学习通 app

② 登录完成之后,教师(首次使用/已有账号)在学习通首页右上角,输入邀请码: cfdzju,进入浙江大学医学院教师发展中心,选择我的研修模块,进入研修任务学习。每门 课程学习结束后,需填写学习心得方可获得相应学分。

③ 若在我的研修模块以外模块学习,学分统计会不完整。

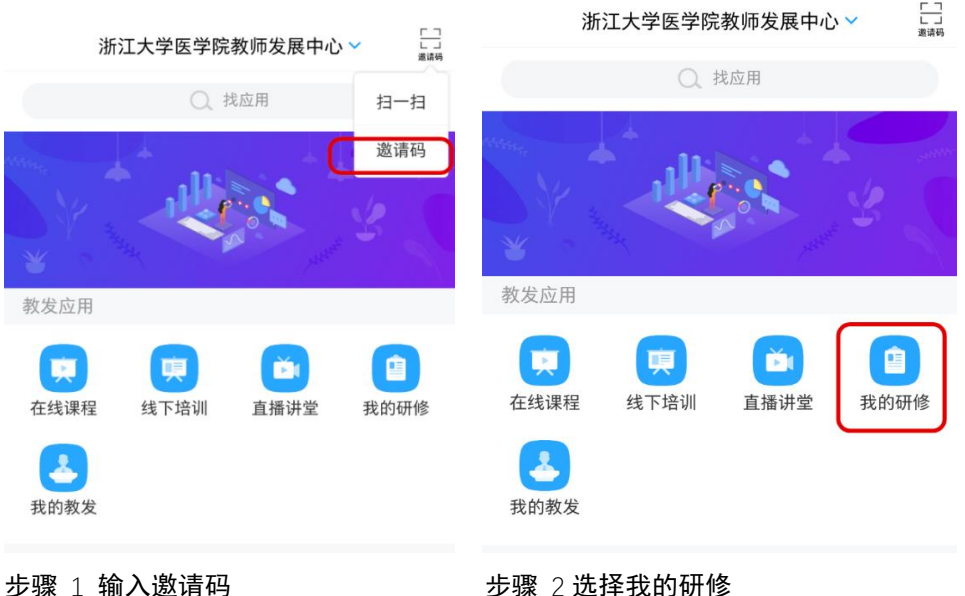

| 亚獴 ⊥ 制八翅1 | <b>再</b> 和 <b>为</b>                                  |                       |
|-----------|------------------------------------------------------|-----------------------|
|           | <b>医学教学方法</b><br>时间: 2021-04-0<br>学时: 1.0<br>学分: 0.5 | 未完成<br>8 至 2021-05-20 |
|           | 写心得》                                                 |                       |
|           | .1                                                   |                       |

步骤 3 学习结束写心得

## 2. PC 网页登录学习

① PC 网页端, 浏览器地址栏中输入 https://zjucfd.mh.chaoxing.com, 打开浙江大学医学院教发中心门户, 右上角点击登录。可直接使用手机学习通扫描二维码登录, 也可使用手机号码加密码登录。

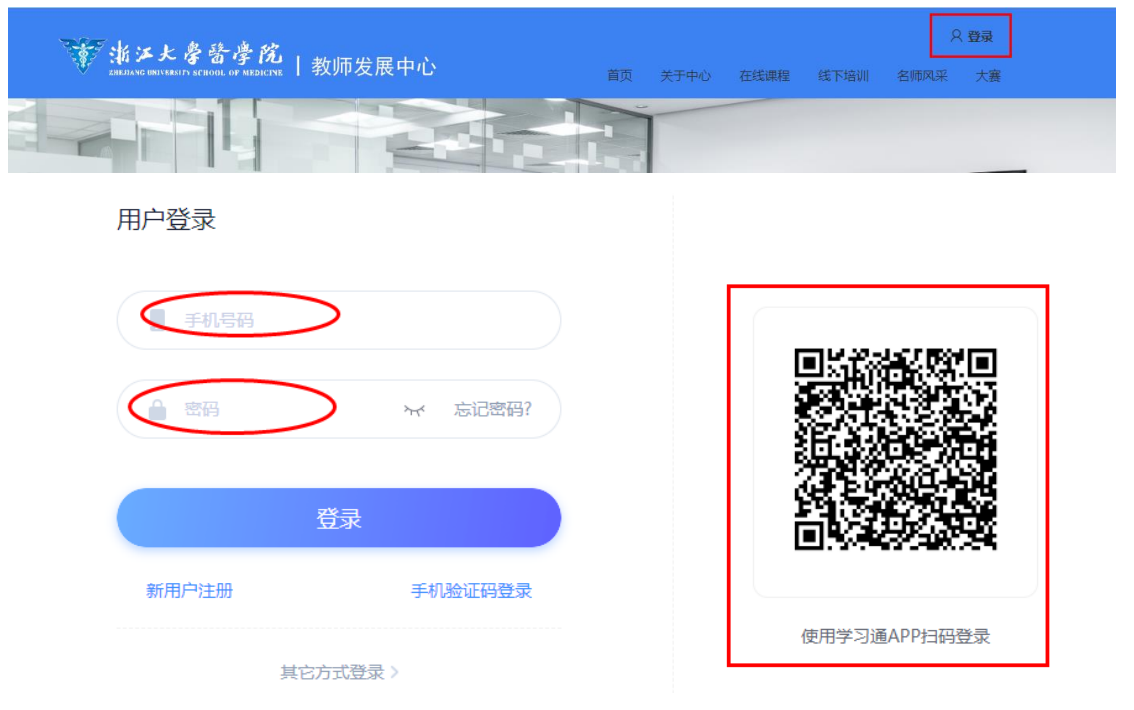

## ② 登录之后,右上角原登录地址选择进入空间

| ◎ <b>浙ン大豪音孝院</b>   教师发展中心 | 前の<br>关于中心 在紙螺程 紙下培训 <b>名 由入空</b> 月<br>一 本地学者 |  |
|---------------------------|-----------------------------------------------|--|
|                           | C MDER                                        |  |

## ③ 进入个人空间, 左侧菜单栏选择我的研修, 自主完成研修计划

| 浙江大学医学院教师<br>发展中心 | 我的研修 |           |      |      |              |     |                       | ④ PC春户論下號 | <b>西白油下型 🛞 用龙兴 🗸</b> |
|-------------------|------|-----------|------|------|--------------|-----|-----------------------|-----------|----------------------|
|                   | 研修   | 自建课程      |      |      |              |     | 截止20210407所有老师        | ・ 💮 周龙兴 🔹 |                      |
| 周龙兴               |      | 我的研修 ⑦ 学时 | 0/0  | ? 学分 |              | 0   | 10 下载证书 全部关型          | · · ·     | 9H                   |
| ♠ 苗页              |      | 主题        | 所属计划 | 类型   | <b>17</b> 81 | 学分  | 时间                    | 目标        | 状态                   |
|                   |      | 测试选修课程    |      | 必修课程 | 2.0          | 0.0 | 2021-04-06 至 2021-04- | 测试        | 去完成                  |
| 《 线下培训            |      |           |      |      |              |     | 30                    |           |                      |
| 会 线上进修            |      |           |      |      |              |     |                       |           |                      |
| ■ 我的研修 →          |      |           |      |      |              |     |                       |           |                      |
| 國 线下培训            | _    |           |      |      |              |     |                       |           |                      |
| <b>誌</b> 数发应用     |      |           |      |      |              |     |                       |           |                      |
| ▲ 元鼎              |      |           |      |      |              |     |                       |           |                      |